#### IQ.SH REF Butther For Cault Hearts Schritt für Schritt

| 1 | Online-Pinnwand Schleswig-<br>Holstein<br>ACCOUNT ERSTELLEN<br>ZUM EINLOGGEN<br>HILFE                                                                            | Öffnen Sie einen (aktuel-<br>len) Browser und rufen sie<br>die u. a. Adresse auf.<br><u>opsh.lernnetz.de</u><br>Falls Sie noch <b>keinen</b> Ac-<br>count besitzen, dann gehen<br>Sie zu Schritt 2.<br>Falls Sie schon <b>einen</b> Ac-<br>count besitzen, dann gehen<br>Sie zu Schritt 3.                                                                                                    |
|---|----------------------------------------------------------------------------------------------------|----------------------------------------------------------------------------------------------------|
| 2 | OP.SH-Account erstellen<br>E-Mail @schule-sh.d<br>Dienststellennummer<br>ABSENDEN<br>Dienststellennummer suchen                                                  | Bitte geben Sie in das Feld<br>E-Mail Ihre dienstliche<br>Mailadresse mit der En-<br>dung "@schule-sh.de" ein.<br>Im Feld Dienststellennum-<br>mer geben Sie bitte die<br>entsprechende Nummer<br>Ihrer Schule ein. Falls Sie<br>diese nicht kennen, können<br>Sie diese hier ermitteln: <u>ht-</u><br><u>tps://www.secure-lern-</u><br><u>netz.de/schuldatenbank/</u><br>Nach dem Absenden erhal-<br>ten Sie weitere Anweisun-<br>gen in einer E-Mail, bitte<br>entnehmen Sie alle weite-<br>ren Schritte dieser Mail. |
| 3 | Online-Pinnwand Schleswig-<br>Holstein<br>ACCOUNT ERSTELLEN<br>ZUM EINLOGGEN<br>Lehrkraft Schüler/-innen<br>& E-Mail<br>WEITER<br>Passwort zurücksetzen<br>HILFE | Da Sie schon einen Account<br>besitzen, geben Sie im Feld<br><b>"E-Mail"</b> Ihre Diens-<br>temailadresse ein.<br>Mit einem Klick auf "Wei-<br>ter" werden Sie aufgefor-<br>dert Ihr <b>Passwort</b> einzuge-<br>ben.<br>Mit einem Klick auf <b>"Login"</b><br>gelangen Sie zum persönli-<br>chen Portal von OP.SH                                                                                                    |

1

IQ.SH RET Schritt für Schritt

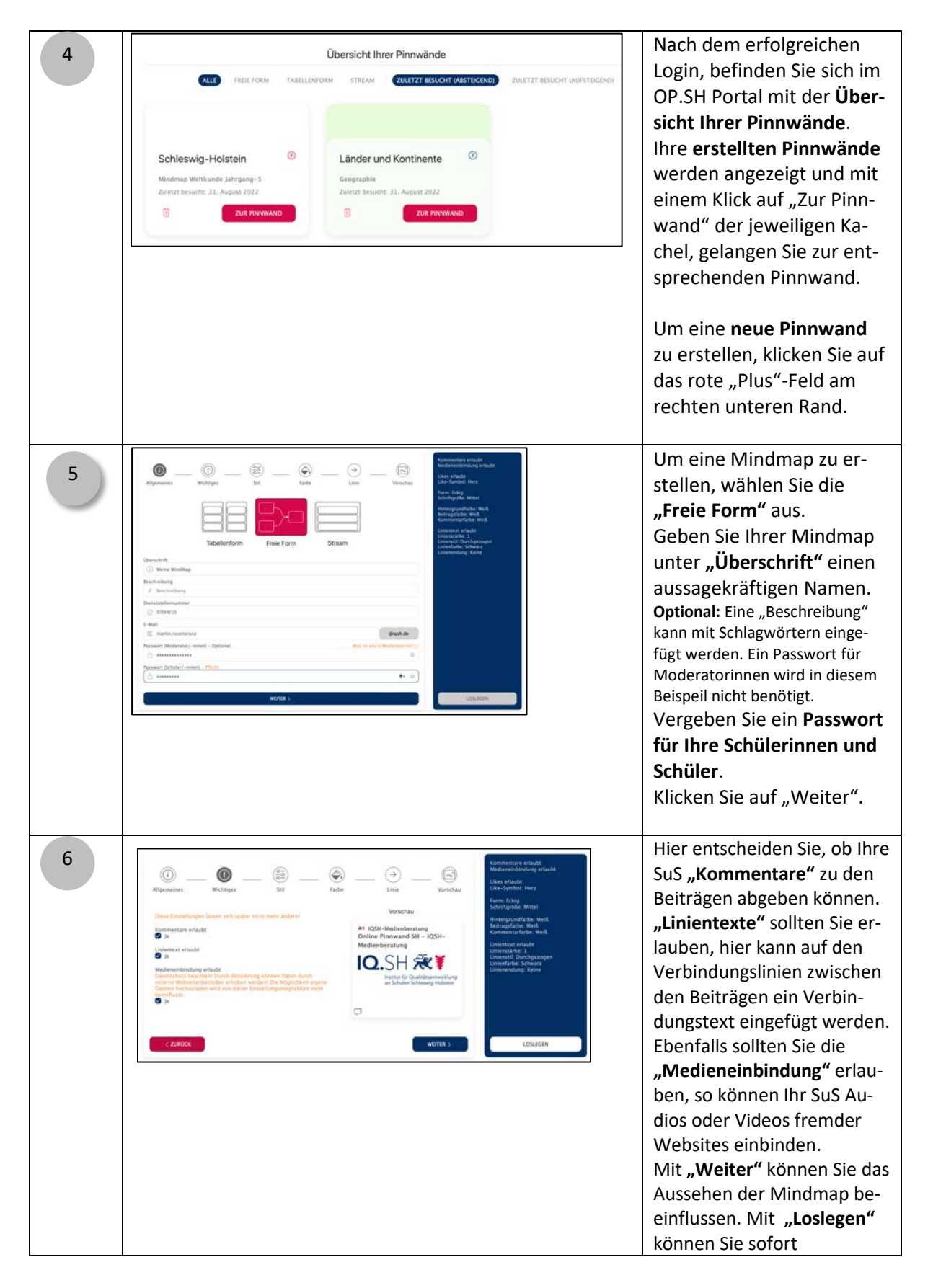

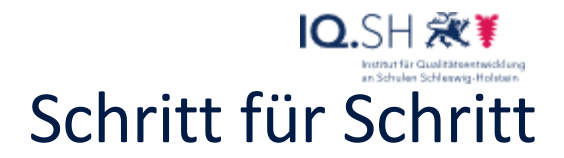

| 7  | Meine MindMap<br>Image: Control of the second second seco                              | Im <b>vorherigen Schritt</b> ha-<br>ben Sie auf "Loslegen" ge-<br>klickt. Sie erhalten nun eine<br>leere Seite.<br>In der Abbildung ist schon<br>ein erster Beitrag erstellt<br>worden. Diesen <b>Beitrag</b><br>können Sie auf der Oberflä-<br>che <b>frei verschieben</b> .<br>Hierzu fahren Sie mit der<br>Maus über den Beitrag bis<br>er sich zu einer <b>"Hand"</b> ver-<br>wandelt, nun die Maus-<br>taste gedrückt halten und<br>an die gewünschte Position<br>verschieben und die Taste<br>loslassen. |
|----|----------------------------------------------------------------------------------------------------|----------------------------------------------------------------------------------------------------|
| 8  | Beitrag hinzufügen         Uberschrift         Datei-Upload?         Ja         Text oder URL         1                                                                                                    | Mit dem roten "+"-Zeichen<br>erstellen Sie neue Beiträge.<br>Es bietet sich an, den Bei-<br>trag mit der "Überschrift"<br>zu bezeichnen, weitere Er-<br>klärungen können Sie im<br>"Textfeld" eintragen.                                                                                                    |
| 9  | Unterthema 1                                                                                                    | Ihr zweiter Beitrag "Un-<br>terthema 1" könnte wie in<br>der Abbildung aussehen.<br>Auch diesen können Sie auf<br>der Oberfläche frei ver-<br>schieben.                                                                                                    |
| 10 | Mindmap Thema Unterthema 1  Mindmap Thema  Beschriftung  tertefing  tertefing  tertefing tertefing tertefi | Um einzelne Beiträge mit<br>einer Verbindungslinie zu<br>verknüpfen, klicken Sie bei<br>dem entsprechenden Bei-<br>trag auf den "→".<br>Danach wird der Beitrag<br>rot umrandet, mit der<br>Maus klicken Sie nun auf<br>den zu verknüpfenden Bei-<br>trag. In der Abbildung wird                                                                                                    |

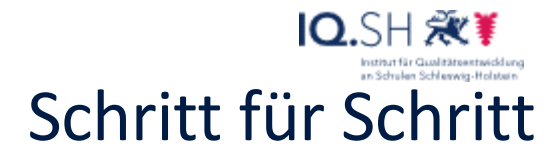

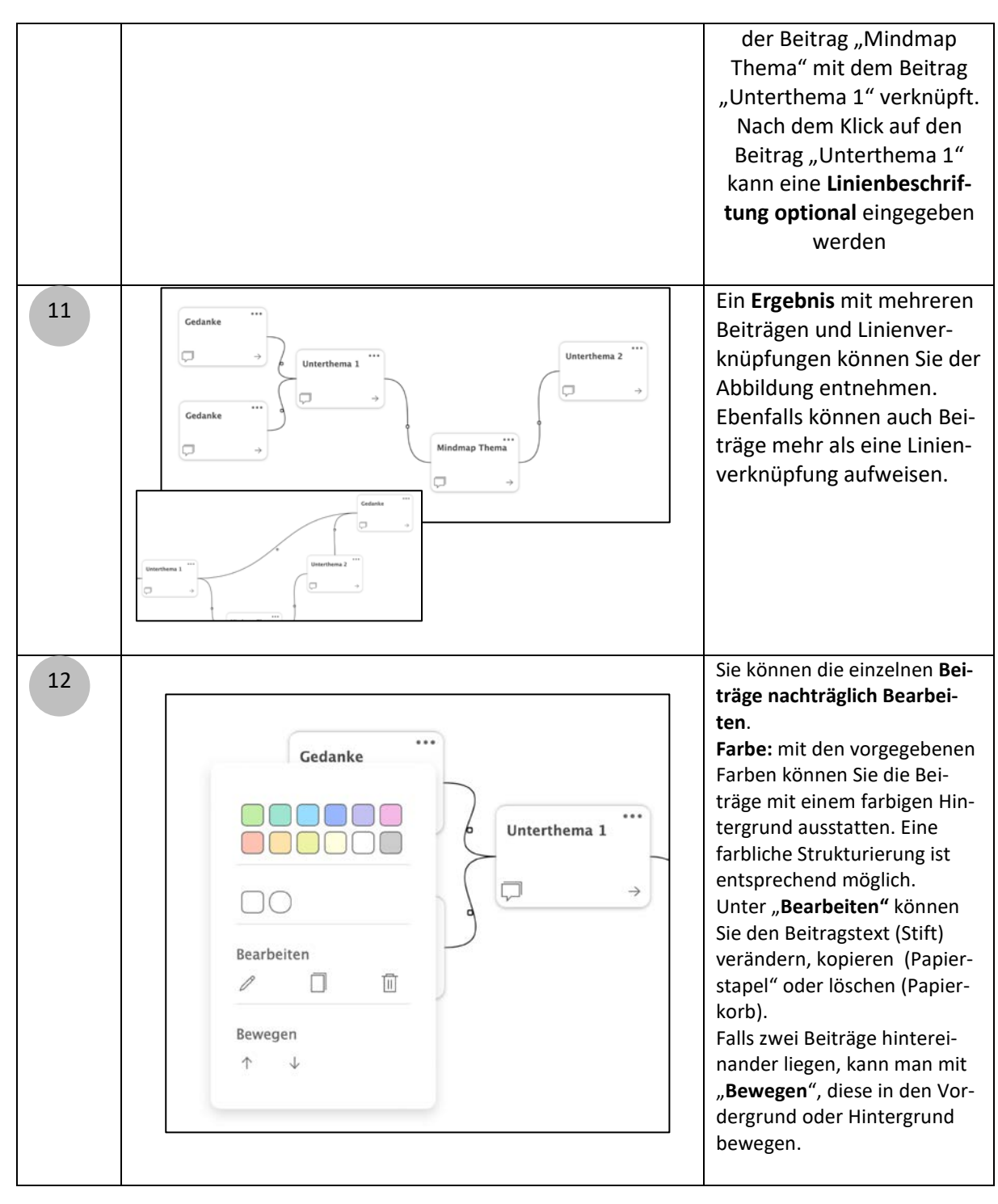

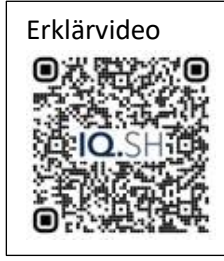